【WEB 出願の流れ】 ※入学願書作成入力フォームへ入力前に必ずご一読ください。

## 1. 出願に必要なものを準備する

募集要項および出願書類等一覧を確認し、出願に必要なものを準備してください。

2. 出願に必要な情報を入力、願書を作成する

「入学願書作成入力フォーム」に必要情報を入力してください。

- ※フォームは 60 分でタイムアウトします。入力を中断してから 60 分が経過すると、 入力済みの情報が消去されますので、ご注意ください。
- ※出願受付期間中は、「Web システム出願マイページ」より出願内容の修正が可能 ですので、**願書作成後の再登録は行わないでください。**

#### 「Web システム出願マイページ」へのログインには、受付番号が必要です。

※写真データは「入学願書作成入力フォーム」にアップロードしてください。写真 データは、口述試験実施時の本人確認と、入学後の学生証に使用しますので、正 面上半身脱帽かつ背景は無地(白もしくは青)で、出願前3か月以内に撮影した ものをご準備ください。

※願書作成後に表示される「受付番号」は、必ず書き留めておいてください。

## 3. 検定料を支払う

- 銀行振込の場合は、「検定料振込依頼書」をダウンロードし、必要額の検定料を支払 ってください。その際、受付番号は願書に表示されたものを記入してください。銀 行振込以外を選択される場合は、「検定料振込方法について(銀行振込以外)」をご 覧いただき手続きしてください。
- ただし、以下に該当する場合は検定料が免除となるので、誤って支払わないようご 注意ください。

<検定料免除対象>

博士課程出願者のうち、本学において 2026 年 3 月に修士の学位又は専門職学位 を得る見込みの者。

#### 4. 出願書類アップロード

出願受付期間内に、上記「WEB 出願システムマイページ(出願書類アップロード)」 から、出願書類をアップロードしてください。

※WEB 出願システム以外からの提出は受け付けません。

※出願受付期間後は、アップロード・提出書類の修正はできません。

※予期せぬシステムのトラブル等に備えて、できるだけ早めにアップロードを完了 させてください。

# 【アップロードの手順】

- (1)「WEB 出願システムマイページ」にログインしてください。ログインの際は、
  受付番号・生年月日・メールアドレスが必要です。
- (2)卒業(修了)証明書・成績証明書・研究計画書・検定料支払証明書・その他必 要な提出書類をアップロードしてください。
  - ※入学願書(1ページ目・2ページ目)は、「入学願書作成入力フォーム」に入力 いただいた内容をもとに自動作成されますので、内容を確認してください。
  - ※提出が必要な書類の状態を「アップロード済」にする必要があります。必須の 書類が<u>出願受付期間内にアップロードされていない場合、出願は受理されませ</u> んので、アップロード済となっていることを、必ず確認してください。
  - ※出願受付期間中は出願内容の変更や提出書類の変更・差替が可能です。出願受 付期間内に全ての書類のアップロードを完了してください。出願受付期間が終 了した時点でアップロードされているファイルを最終的な出願書類とします。
    - ただし、小論文、研究報告書は別途締切日までアップロード可能です。
  - ※スキャナーなどにより作成した PDF ファイルを推奨しますが、PC・スマート フォンなどの内蔵カメラで撮影した写真から作成した PDF ファイルでも、内容 が読み取れる場合は提出を認めます。
  - ※同じ項目にアップロードする書類はあらかじめ1つの PDF ファイルにしてくだ さい。アップロード後に同じ項目に再度アップロードした場合は上書きされ、 最後にアップロードされた PDF が提出書類となりますのでご注意ください。

※アップロードできるファイルの上限サイズは 100MB です。

(3)マイページの提出書類の状況欄に『アップロード済』と表示されていること、同 アイコンの Download よりアップロードした PDF ファイルの内容に間違いないか を確認してください。(完了通知のメール等は送信されません。)

### 5. 受験票を保存する

出願受理後、「WEB 出願システムマイページ」に受験票が表示されます。募集要項 に記載された日付よりダウンロード可能になるので、各自でご確認のうえ、受験票 のダウンロード・保存を行ってください。